## Statistics in Excel

1. Type the measurement data into consecutive cells in Excel. NOTE: they do not need to be in one column, but the cells should be adjacent.

|    | 02 |   |
|----|----|---|
|    | А  | В |
| 1  | 22 |   |
| 2  | 24 |   |
| 3  | 34 |   |
| 4  | 54 |   |
| 5  | 34 |   |
| 6  | 43 |   |
| 7  | 23 |   |
| 8  | 43 |   |
| 9  | 45 |   |
| 10 |    |   |

2. To sort the data from lowest to highest, select the data that you want to analyze. Then click on **Sort & Filter**, and select **Sort A to Z**. (or Smallest to Largest). NOTE: In order to sort all data, they must be in the same column.

|     | ω                       |                      |    | ٨  |
|-----|-------------------------|----------------------|----|----|
| 5 - | A                       | 7 🏔 📓 👘              | 1  | 22 |
| •   | Sort                    | & Find &             | 2  | 23 |
| 2-  | Filter                  | ▼ Select ▼           | 3  | 24 |
|     | ₽↓                      | Sort A to Z          | 4  | 34 |
|     | Z<br>A↓                 | S <u>o</u> rt Z to A | 5  | 34 |
| К   | ¥۴                      | C <u>u</u> stom Sort | 6  | 43 |
|     | <b>7</b> =              | <u>F</u> ilter       | 7  | 43 |
|     | $\overline{\mathbf{w}}$ | Clear                | 8  | 45 |
|     | 75                      | -<br>Reapply         | 9  | 54 |
|     | -6×                     |                      | 10 |    |

3. To find the mean, in available cell, type =AVERAGE(cell1:cell2), where cell1 is the column-row identity of the first cell, and cell2 is the column-row identity of the last cell. NOTE: you *must* put the equal sign before the formula. This tells Excel you are using a formula instead of text.

NOTE: After entering the formula "**=average("** you can highlight the cells containing the data.

|    | Α  | В | С         | D      |     |   | Α  | В | С        |
|----|----|---|-----------|--------|-----|---|----|---|----------|
| 1  | 22 |   |           |        | - 1 | 1 | 22 |   |          |
| 2  | 23 |   | =average( | A1:A9) | - 1 | 2 | 23 |   | 35.77778 |
| 3  | 24 |   |           |        | - 1 | 3 | 24 |   |          |
| 4  | 34 |   |           |        | -1  | 4 | 34 |   |          |
| 5  | 34 |   |           |        | - 1 | 5 | 34 |   |          |
| 6  | 43 |   |           |        | - 1 | 6 | 43 |   |          |
| 7  | 43 |   |           |        | - 1 | 7 | 43 |   |          |
| 8  | 45 |   |           |        | - 1 | 6 | 45 |   |          |
| 9  | 54 |   |           |        | - 1 | 0 | 45 |   |          |
| 10 |    |   |           |        | 1   | 9 | 54 |   |          |

4. To find the mode, type in **=mode(cell1:cell2)** 

| А  | В | С        | D    |
|----|---|----------|------|
| 22 | 2 |          |      |
| 23 | 3 | 35.77778 |      |
| 24 | Ļ | =mode(A1 | :A9) |
| 34 | Ļ |          |      |
| 34 | L |          |      |
| 43 | 3 |          |      |
| 43 | 3 |          |      |
| 45 | 5 |          |      |
| 54 | L |          |      |
|    | • |          |      |

## 5. To find the median, type in **=median(cell1:cell2)**

|    | Α  | В | С                       | D      |
|----|----|---|-------------------------|--------|
| 1  | 22 |   |                         |        |
| 2  | 23 |   | 35.77778                |        |
| 3  | 24 |   | 34                      |        |
| 4  | 34 |   | =median( <mark>/</mark> | A1:A9) |
| 5  | 34 |   |                         | -      |
| 6  | 43 |   |                         |        |
| 7  | 43 |   |                         |        |
| 8  | 45 |   |                         |        |
| 9  | 54 |   |                         |        |
| 10 |    |   |                         |        |

6. To find the first quartile, type in =quartile(cell1:cell2,1) [the 1 at the end of the formula indicates you are looking for the first quartile], and to find the third quartile, type in =quartile(cell1:cell2,3)

|    |     | Α  | В | С          | D        |
|----|-----|----|---|------------|----------|
| L  | 1   | 22 |   |            |          |
| L  | 2   | 23 |   | 35.77778   |          |
| L  | 3   | 24 |   | 34         |          |
| l  | 4   | 34 |   | 34         |          |
| I  | 5   | 34 |   | =quartile( | A1:A9,1) |
| I  | 6   | 43 |   |            |          |
| l  | 7   | 43 |   |            |          |
| I  | 8   | 45 |   |            |          |
| I  | 9   | 54 |   |            |          |
| 11 | 100 |    |   |            |          |

| - 11 |   |    |   |            |          |
|------|---|----|---|------------|----------|
|      |   | А  | В | С          | D        |
| I    | 1 | 22 |   |            |          |
| I    | 2 | 23 |   | 35.77778   |          |
| l    | 3 | 24 |   | 34         |          |
| l    | 4 | 34 |   | 34         |          |
| l    | 5 | 34 |   | 24         |          |
| l    | 6 | 43 |   | =quartile( | A1:A9,3) |
| l    | 7 | 43 |   |            |          |
|      | 8 | 45 |   |            |          |
|      | 9 | 54 |   |            |          |
| -    |   |    |   |            |          |

7. To find the standard deviation, type in **=stdevp(cell1:cell2)**. Make sure to put the **p** in the formula for Excel to use the proper formula.

| ł   |   | А  | В | С         | D     |
|-----|---|----|---|-----------|-------|
| l   | 1 | 22 |   |           |       |
| l   | 2 | 23 |   | 35.77778  |       |
| l   | 3 | 24 |   | 34        |       |
| l   | 4 | 34 |   | 34        |       |
| ł   | 5 | 34 |   | 24        |       |
| l   | 6 | 43 |   | 43        |       |
| l   | 7 | 43 |   | =stdevp(A | 1:A9) |
| I   | 8 | 45 |   |           |       |
| l   | 9 | 54 |   |           |       |
| a 1 |   |    |   |           |       |

| 1 | Δ  | B | C        |   |
|---|----|---|----------|---|
| 1 |    | 0 | <u> </u> | _ |
| 1 | 22 |   |          |   |
| 2 | 23 |   | 35./7778 |   |
| 3 | 24 |   | 34       |   |
| 4 | 34 |   | 34       |   |
| 5 | 34 |   | 24       |   |
| 6 | 43 |   | 43       |   |
| 7 | 43 |   | 10.64349 | _ |
| 8 | 45 |   |          |   |
| 9 | 54 |   |          |   |
|   |    |   |          |   |